## VIN Decoder - istruzioni

1) usare Internet Explorer; con Chrome non funziona.

2) andare su <a href="https://www.parts.bmwgroup.com/">https://www.parts.bmwgroup.com/</a>

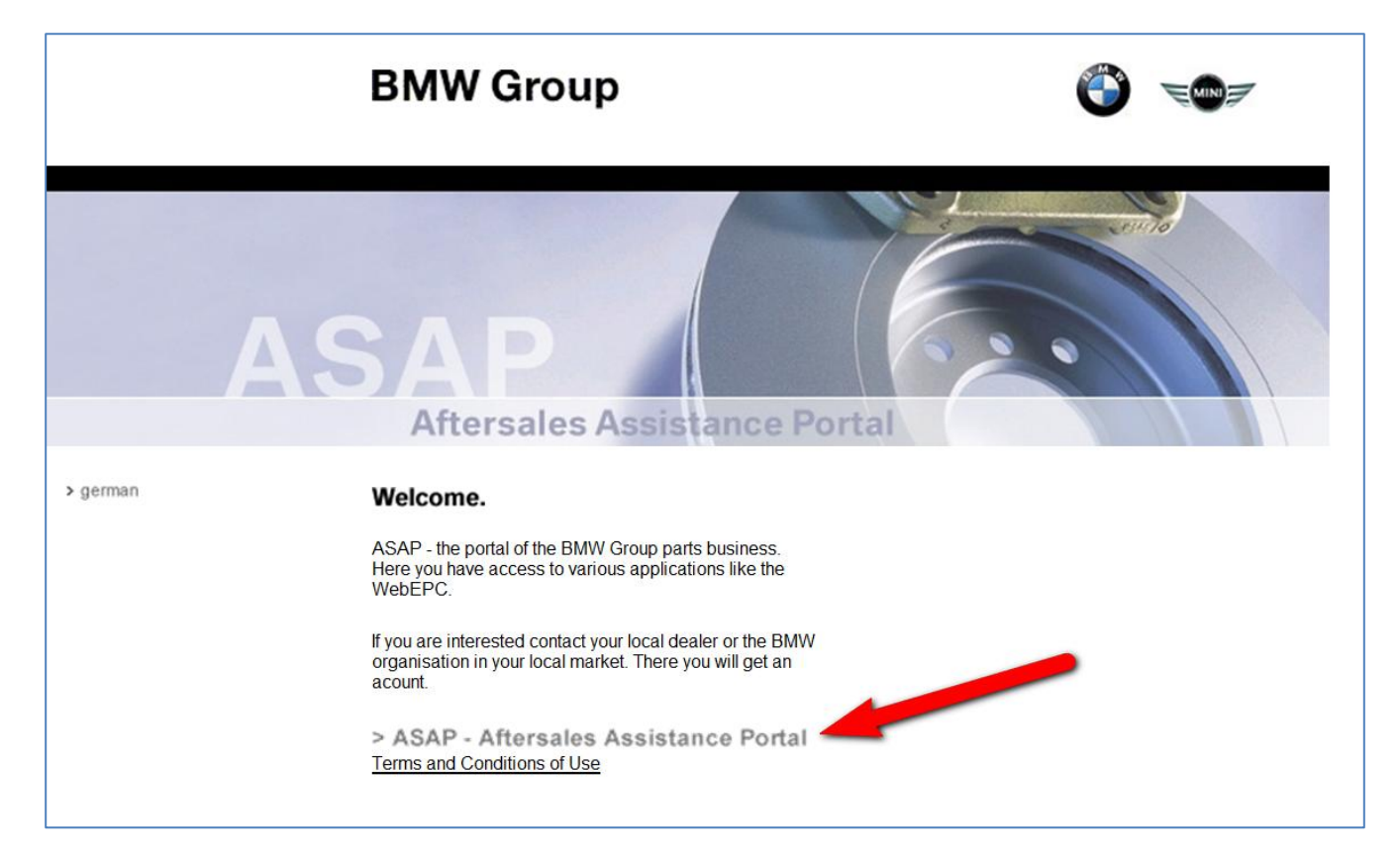

Cliccare su ASAP

|                                                                                                    | BMW Grou                                                                                                    | р                                                               |                                |
|----------------------------------------------------------------------------------------------------|----------------------------------------------------------------------------------------------------|-----------------------------------------------------------------|--------------------------------|
|                                                                                                    | ASAP<br>Aftersales                                                                                                    | Assistance                                                      | Portal                         |
|                                                                                                    | Login                                                                                                    |                                                                 |                                |
| <ul> <li>&gt; Deutsch</li> <li>&gt; English</li> <li>&gt; English (US)</li> <li>&gt; Francais</li> <li>&gt; Español</li> <li>&gt; Nederlands</li> <li>&gt; Italiano</li> <li>&gt; Português</li> <li>&gt; Svenska</li> <li>&gt; Polski</li> <li>&gt; 日本語</li> <li>&gt; Türkçe</li> <li>&gt; 中文</li> <li>&gt; Èesky</li> <li>&gt; 한국어</li> <li>&gt; ภาษาไทย</li> <li>&gt; Русский</li> </ul> | Identificativo utente:<br>Password:<br><u>&gt; Login<br/>&gt; Registrazione</u><br>Prima della prima reg<br>definire la propria pa | us999999<br>••••••<br>> Back<br>gistrazione utilizza<br>ssword. | re il link "Registrazione" per |

## Inserire

- Identificativo Utente = us999999
- Passwor = bmwbike1

## Poi cliccare su "Login"

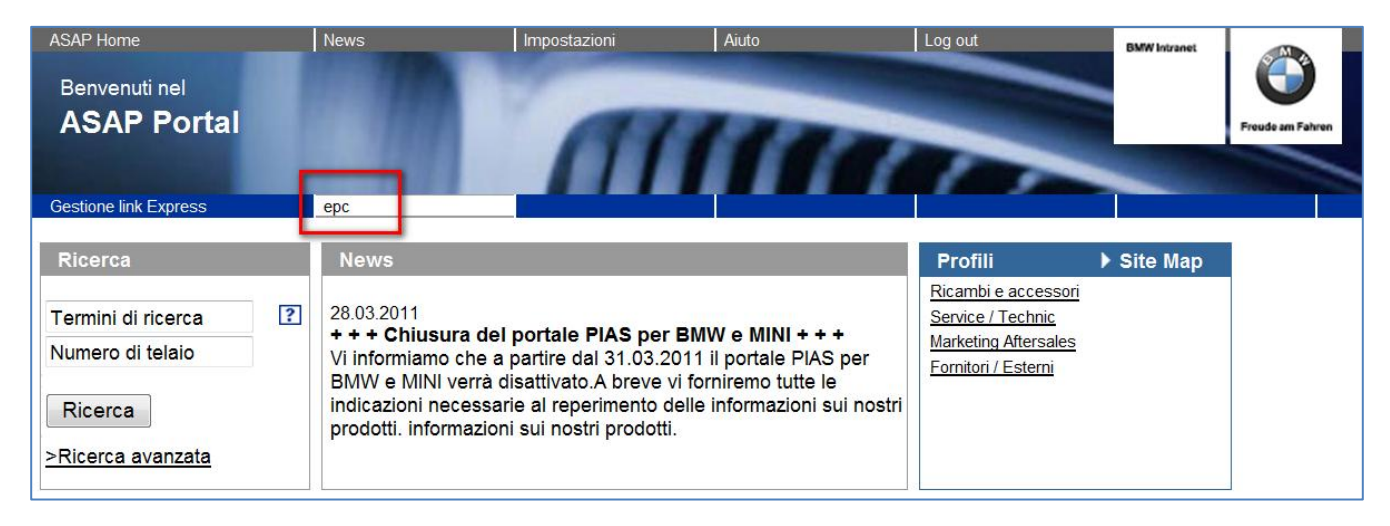

Cliccare su "epc"

| WEDE IK HOME          | Internet                                                                                                    |                              | GIC                          | Help                              |
|-----------------------|----------------------------------------------------------------------------------------------------|------------------------------|------------------------------|-----------------------------------|
| BMWWebETK             | Vehicle Identifi                                                                                                    | cation                       |                              |                                   |
| Settings              | Vehicle Identification                                                                                                    | by VIN                       |                              |                                   |
| Specific Parts Search |                                                                                                    |                              |                              |                                   |
| Graphic Parts Search  |                                                                                                    |                              |                              |                                   |
| Parts Information     |                                                                                                    | Last 7 characters of the VIN | 0197684                      | >>                                |
| Parts List            |                                                                                                    |                              |                              |                                   |
|                       | Vehicle Identification                                                                                                    | by Type Attributes           |                              |                                   |
| Delete Vehicle ID     | For Catalog Version/Regions: US                                                                                                  | SA                           |                              |                                   |
|                       | BMW                                                                                                    | Motorcycle                   | Scope of Catalog<br>Main BMW | * Attributes are mandatory fields |
|                       | Ture *                                                                                                    |                              | Catalog Classic              | Catalog Version/                  |
|                       | R-Models K2x<br>K-Model K4x 4-cyl.<br>K-Model K4x 6-cyl.<br>F-Models K7x<br>S models<br>F-Models<br>G-Models<br>R-Models 4V<br>T | Series*                      | RegMonth                     | Region*                           |
|                       |                                                                                                    |                              |                              |                                   |

Inserire numero telaio e fare click sulla freccia

| WebETK Home           | Internet                                  |                  | Options                                 |               |     |      |      | GTC                         | Help              |                |
|-----------------------|-------------------------------------------|------------------|-----------------------------------------|---------------|-----|------|------|-----------------------------|-------------------|----------------|
| вишчењетк             | Parts Sea<br>0197684 0                    | rch (V<br>)522 6 | /ehicle Par<br>70 * K589 (              | ts)<br>(K 110 | 0 R | s,   | K    | 1100 LT) K                  | 1100 RS (05       | 22,0532) ECE M |
| Settings              | Normal Searc                              | h                |                                         |               | Se  | arcl | ı by | MG or MGFG                  |                   |                |
| Specific Parts Search |                                           |                  | Code Number                             |               |     |      |      |                             |                   |                |
| Craphic Parts Search  | Part Number                               | MGSG             | (at least 3 digits)                     |               |     | MG   | FG   | Description                 |                   |                |
|                       |                                           |                  |                                         | Search        | +   | 01   |      | Technical Literature        |                   | _              |
| Parts Information     |                                           |                  |                                         | Gearch        | +   | 11   |      | Engine                      |                   | -              |
|                       |                                           | 14               | 511                                     |               | +   | 12   |      | Engine electrical system    |                   | -              |
| Barta List            | or                                        |                  |                                         |               | +   | 16   |      | Fuel System                 |                   | -              |
|                       | Description                               |                  |                                         | Search        | +   | 18   |      | Exhaust system              |                   | -              |
|                       | Decemption                                |                  |                                         | ocurci        | +   | 21   |      | Clutch                      |                   | -              |
| Delete Vehicle ID     | Extended Sea                              | rch              |                                         |               | +   | 23   |      | Manual Transmission         |                   | -              |
|                       |                                           |                  |                                         |               | +   | 26   |      | Drive Shaft                 |                   | -              |
|                       | Attention please:                         |                  |                                         |               | +   | 31   |      | Front axle, front suspensio | n                 |                |
|                       | the reply time can be significant in exte |                  | ended search!                           |               | +   | 32   |      | Steering                    |                   |                |
|                       | Which inputs for the se                   | arch concept     | re allowed, please learn from the help. |               | +   | 33   |      | Rear axle, rear-wheel drive | , suspension      |                |
|                       | Search Term                               |                  |                                         | Soarch        | +   | 34   |      | Brakes                      |                   |                |
|                       | Search renn                               |                  |                                         | Search        | +   | 35   |      | Pedals                      |                   |                |
|                       | or                                        |                  |                                         |               | +   | 36   |      | Wheels and Tires            |                   | _              |
|                       | Foreign Part Number                       |                  |                                         | Caarab        |     | MG   | FG   | Description                 |                   |                |
|                       | Foreign Part Number                       |                  |                                         | Search        | +   | 46   |      | Frame and mounting parts    |                   | _              |
|                       |                                           |                  |                                         |               | +   | 51   |      | Body Equipment              |                   | _              |
|                       |                                           |                  |                                         |               | +   | 52   |      | Seats and seat bench        |                   | _              |
|                       |                                           |                  |                                         |               | +   | 61   |      | General Electrical System   |                   | _              |
|                       |                                           |                  |                                         |               | +   | 62   |      | INSTRUMENTS                 |                   | _              |
|                       |                                           |                  |                                         |               | +   | 63   |      | Lights                      |                   | _              |
|                       |                                           |                  |                                         |               | +   | 05   |      | Audio, ivavigation, informa | tion Systems      |                |
|                       |                                           |                  |                                         |               | +   | 77   |      | Parts and accessories for   | engine/chassis    |                |
|                       |                                           |                  |                                         |               | ÷   | 11   |      | Optional Equipment+Acce     | ssories, Motorrad |                |
|                       |                                           |                  |                                         |               |     |      |      |                             |                   |                |

Fare click su "Settings"

| Home<br>ETK                                   | Internet<br>Settings                            | Options                                                                      |                                                      | GTC                                                                       | Help                      |                                                                     |
|-----------------------------------------------|-------------------------------------------------|------------------------------------------------------------------------------|------------------------------------------------------|---------------------------------------------------------------------------|---------------------------|---------------------------------------------------------------------|
|                                               | Personal Settin                                 | ngs Apply / Change                                                           |                                                      |                                                                           |                           |                                                                     |
| Parts Search<br>Parts Search<br>ormation<br>t |                                                 | AIRS                                                                         | H                                                    |                                                                           |                           |                                                                     |
| ehicle ID                                     | Brand                                           | BMW                                                                          | Steering                                             | No restriction •                                                          | Local diagram             |                                                                     |
|                                               | Product Type                                    | Motorcycle                                                                   | Language                                             | italiano                                                                  | For market (top priority) | No selection                                                        |
|                                               | Scope of Catalog<br>Catalog Version/<br>Regions | Main Catalog     BMW Classic      IDN     EGY     IND     CHN     ECE     CE | Show Image Norther<br>Shorter and the search<br>path | <ul> <li>Compressed</li> <li>Detailed</li> <li>Yes</li> <li>No</li> </ul> | Additional markets        | All<br>USA (US)<br>France (FR)<br>United Kingdom (UK)<br>Italy (IT) |
|                                               | /                                               |                                                                              | Retrofittings relevant                               | <ul><li></li></ul>                                                        | Quantity Selection        | Instate quantity Reset                                              |

Impostare "ECE", Italiano" e premere sulla freccia per proseguire.

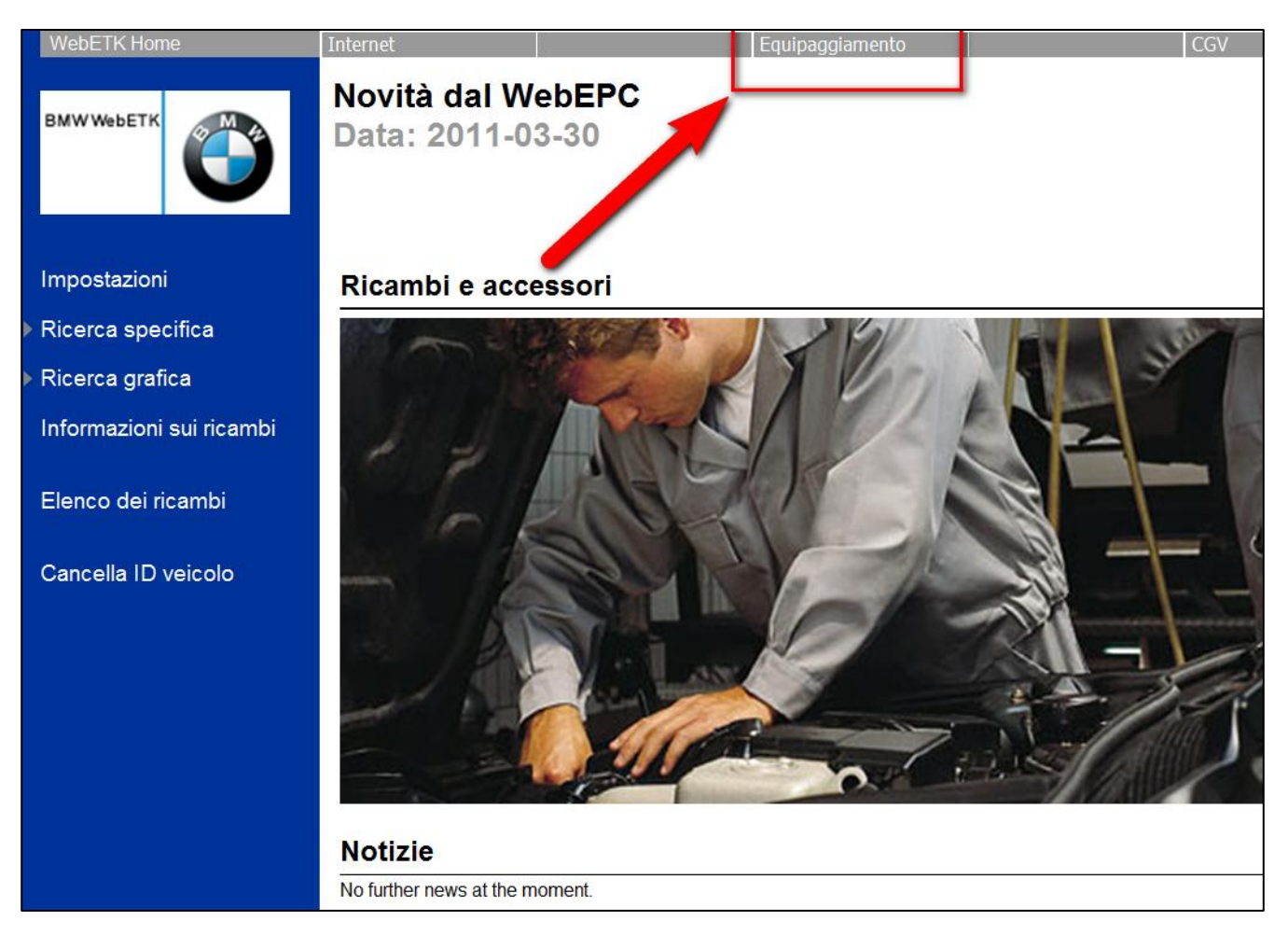

Fare click su "Equipaggiamento"

| .quipay       | giamento                    |                     |        |
|---------------|-----------------------------|---------------------|--------|
| - Dati sul ve | eicolo                      |                     | Stampa |
| Equipagg      | iamento speciale            |                     |        |
| Codice        | Denominazione (interfaccia) | Denominazione (EPC) |        |
|               |                             |                     |        |

Fare click sul "+" di "Dati veicolo"

| Equipaggiamento                              |                    |                               |        |  |  |
|----------------------------------------------|--------------------|-------------------------------|--------|--|--|
| Definituriada                                |                    |                               | Stampa |  |  |
| Art.                                         | Valore             |                               |        |  |  |
| Numero dell'autotelaio                       | 0197684            |                               |        |  |  |
| Topo-Codice                                  | 0522               |                               |        |  |  |
| Tipo                                         | K1100RS (EUR)      |                               |        |  |  |
| Serie modelli E                              | K589 (RS)          |                               |        |  |  |
| Serie modello                                | К                  |                               |        |  |  |
| Tipo di costruzione                          |                    |                               |        |  |  |
| Guida                                        |                    |                               |        |  |  |
| Portiere                                     | 0                  |                               |        |  |  |
| Motore                                       | 4-ZYL              |                               |        |  |  |
| Cilindrata                                   | 1.10               |                               |        |  |  |
| Potenza                                      | 74                 |                               |        |  |  |
| Trazione                                     |                    |                               |        |  |  |
| Cambio                                       | MECH               | MECH                          |        |  |  |
| Colore                                       | CLASSICSCHWARZ ME  | CLASSICSCHWARZ METALLIC (670) |        |  |  |
| Imbottitura                                  | nicht gemeldet (*) | nicht gemeldet (*)            |        |  |  |
| Data di prod.                                | 1993-05-27         |                               |        |  |  |
| <ul> <li>Equipaggiamento speciale</li> </ul> |                    |                               |        |  |  |
| Codice Denominazione                         | (interfaccia)      | Denominazione (EPC)           |        |  |  |
| Y745A LA ITALY                               |                    | NATIONAL VERSION ITALY        |        |  |  |

Oplà, finalmente ci siamo!